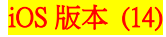

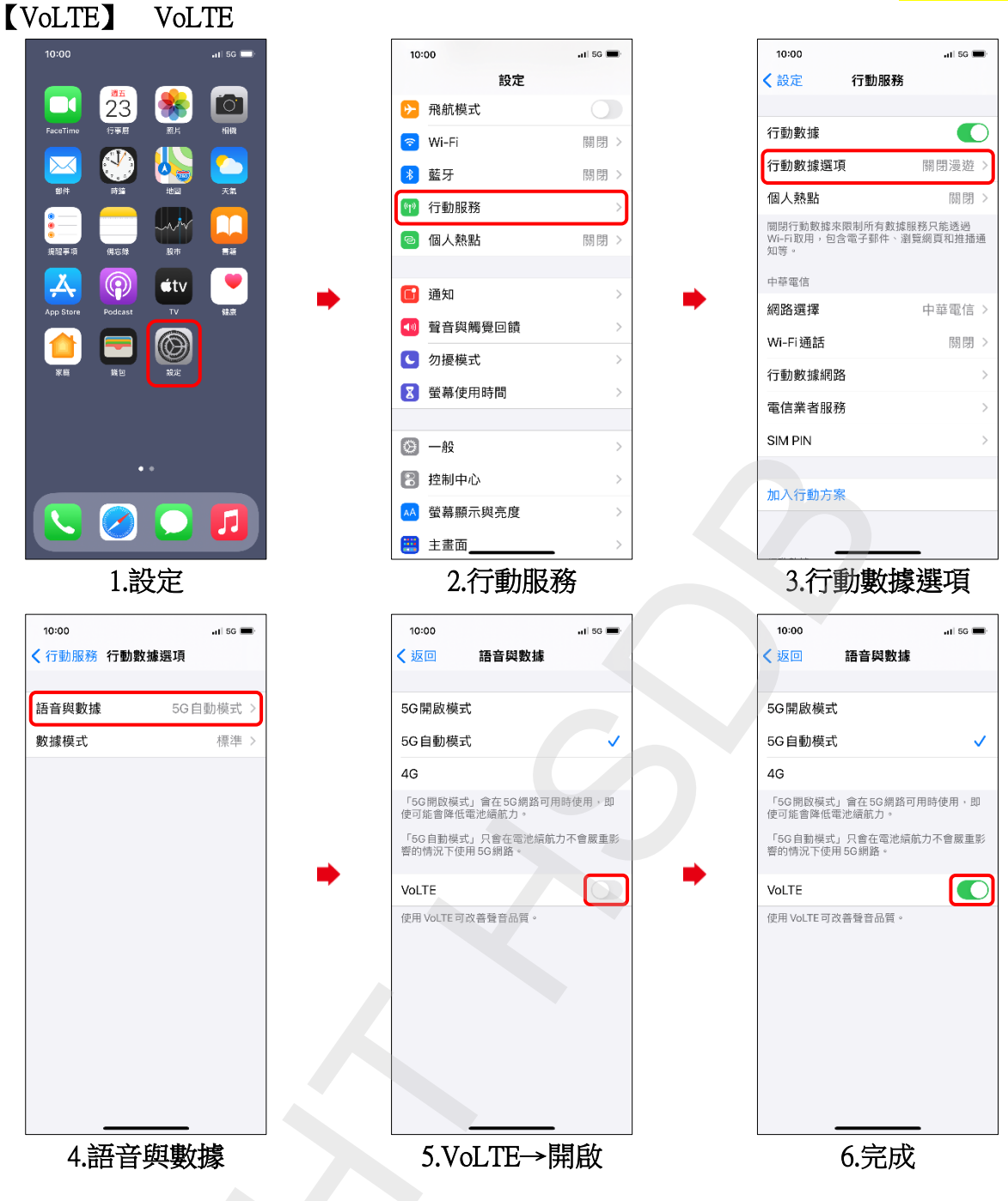

## iOS 版本 (14)

2/2

## Turn on VoLTE

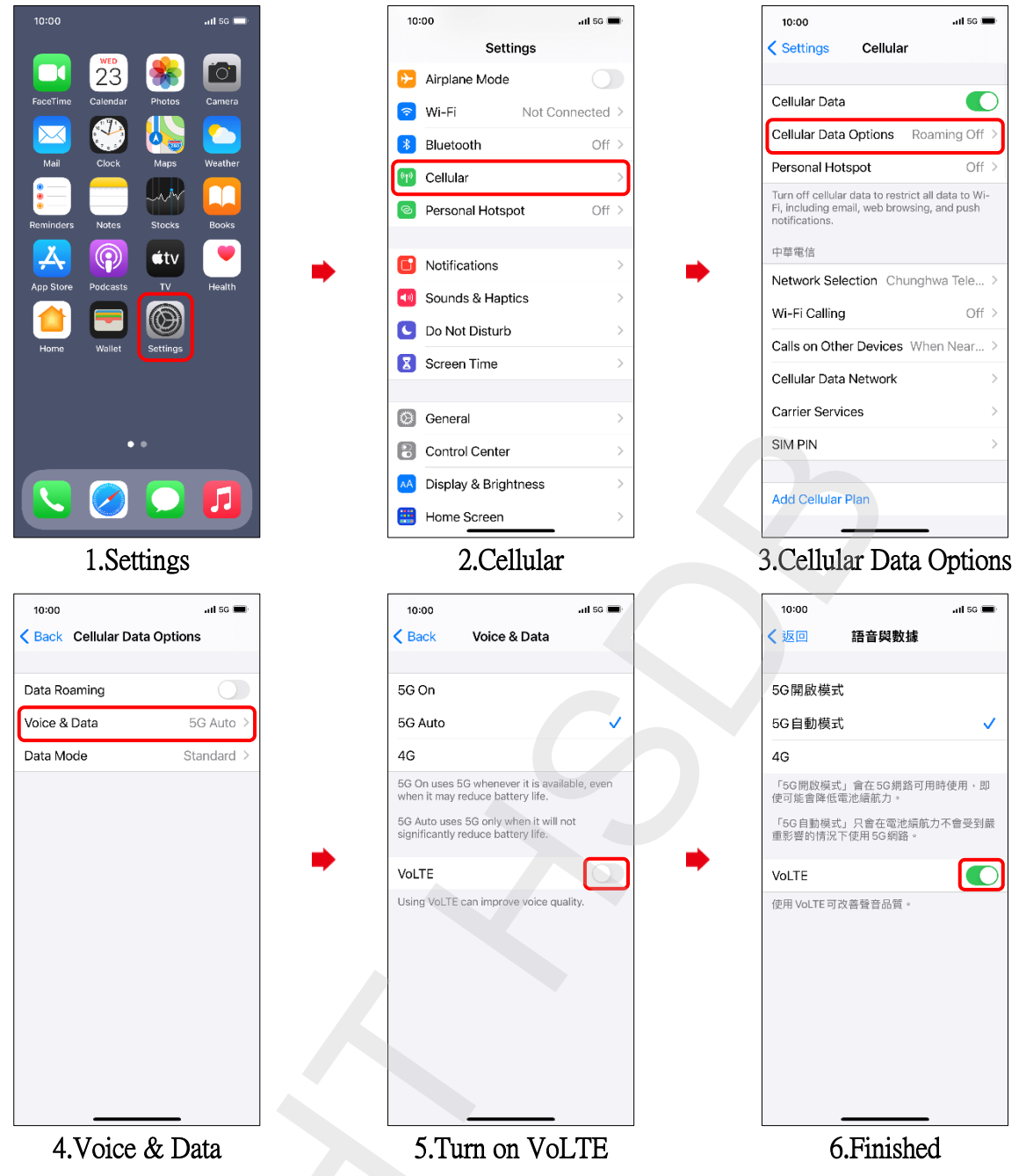